## Creating an account on LuminPDF

- 1. Open your web browser and go to <u>www.luminpdf.com</u>. You will be brought to the website as shown below.
- 2. Click the box located at the top right of the webpage "Sign Up Free" to create your account.

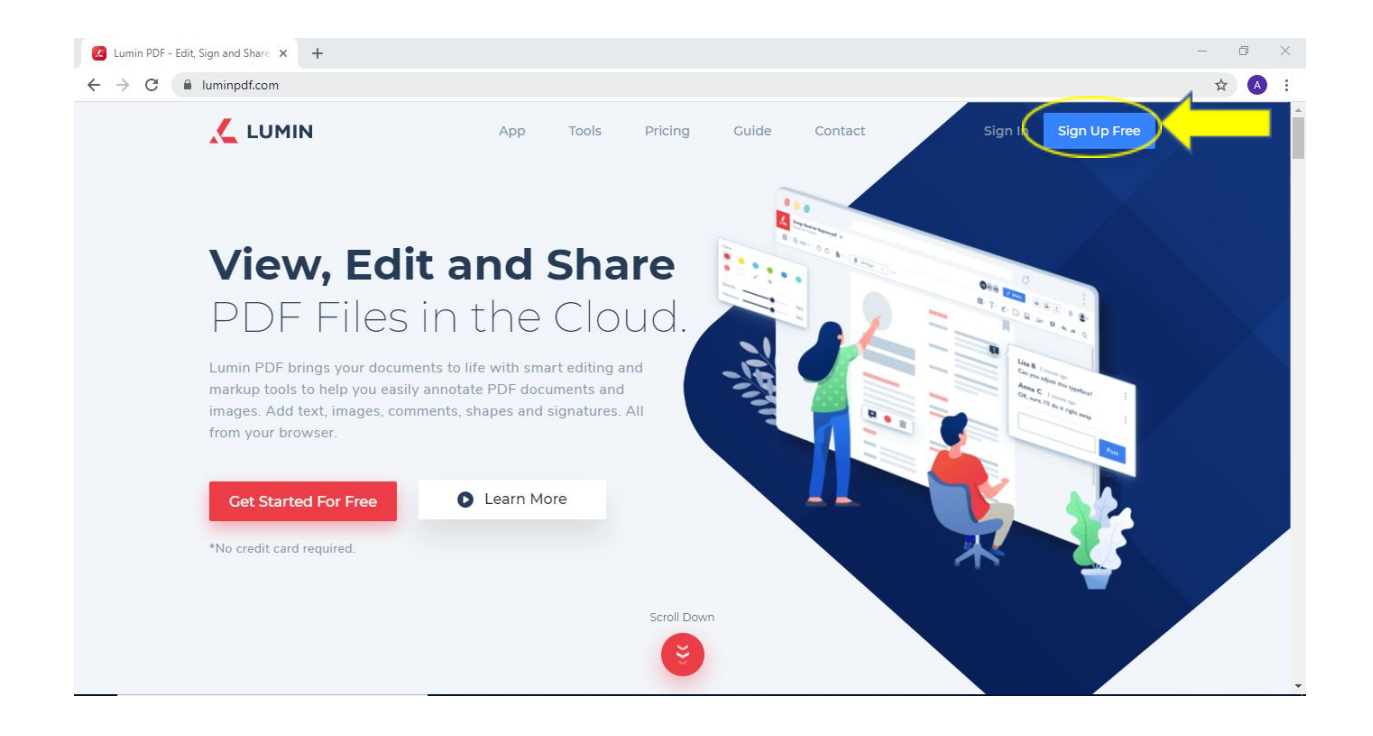

3. Fill in the fields on the right side of the screen with your name, your SDP EMAIL ADDRESS (new hires please use your personal email address), and create a password that meets the minimum requirements. \*Please remember your password to log in to this page.

| < 🛴 LUMIN                                                                                                    |                                                                                                    |                        |                                        |
|----------------------------------------------------------------------------------------------------|----------------------------------------------------------------------------------------------------|------------------------|----------------------------------------|
|                                                                                                    |                                                                                                    | Sig                    | n Up                                   |
|                                                                                                    |                                                                                                    | Sign up w              | vith Dropbox                           |
| Coraline<br>Furry                                                                                                    |                                                                                                    | G Sign up w            | vith Google                            |
| i de sense de sense<br>index en sense<br>sense<br>sense<br>i de sense<br>sense<br>s | A Constraint of the second of the second of | Your Name              | Or —                                   |
|                                                                                                    |                                                                                                    | E.g: Lisa B            |                                        |
| Get your free trial and<br>*No credit card required.                                                                                                    | experience                                                                                                    | Your Email             |                                        |
| ✓ Remove Ads                                                                                                    | <ul> <li>Email Notification</li> </ul>                                                                                                    | E.g: lisabarney@gmail  | Lcom                                   |
| <ul> <li>Document Rotation</li> </ul>                                                                                                    | ✓ Document Sharing                                                                                                    | Password               |                                        |
| Page Removal                                                                                                    | ✓ Premium Email Support                                                                                                    | *******                |                                        |
| <ul> <li>Custom Fields</li> </ul>                                                                                                    | <ul> <li>Multi Document Types</li> </ul>                                                                                                    |                        |                                        |
| <ul> <li>E-Signature</li> </ul>                                                                                                    | <ul> <li>Unlimited document life</li> </ul>                                                                                                    | Strength: Not Define   |                                        |
|                                                                                                    |                                                                                                    | Our minimum requiremen | nts:                                   |
|                                                                                                    |                                                                                                    | 8 letters              | • 1 lowercase letter                   |
|                                                                                                    |                                                                                                    | • 1 number             | <ul> <li>1 uppercase letter</li> </ul> |

4. Once fields are correctly filled in, check the box "I accept all Terms and Conditions". Once this box is filled with a check mark, click "Sign Up". Notice that the password field has 3 green bars below it. This signifies that the password is accepted as a "Strong" password and your password is accepted to continue creating your account.

| <ul> <li>Kemove Ads</li> </ul>  | s 🗸        | Email Notification      | <u></u>                         |                                |
|---------------------------------|------------|-------------------------|---------------------------------|--------------------------------|
| ✓ Document R                    | Rotation 🗸 | Document Sharing        | Password                        |                                |
| ✓ Page Remov                    | val 🗸      | Premium Email Support   |                                 |                                |
| ✓ Custom Fiel                   | ds 🗸       | Multi Document Types    |                                 |                                |
| <ul> <li>E-Signature</li> </ul> | ~          | Unlimited document life | Strength: Strong                |                                |
|                                 |            |                         | Our minimum requiren            | nents:                         |
|                                 |            |                         | • 8 letters                     | • 1 lowercase letter           |
|                                 |            |                         | • 1 number                      | • 1 uppercase letter           |
|                                 |            |                         | <br>✓ I accept all <u>Terms</u> | and Conditions                 |
|                                 |            |                         |                                 | Sign Up                        |
|                                 |            |                         |                                 |                                |
|                                 |            |                         | Already have a                  | n account? <u>Sign in here</u> |

5. When you see the box below, that means your account was accepted and an email was sent to your inbox that you used to sign up with. Click the blue "Ok" button.

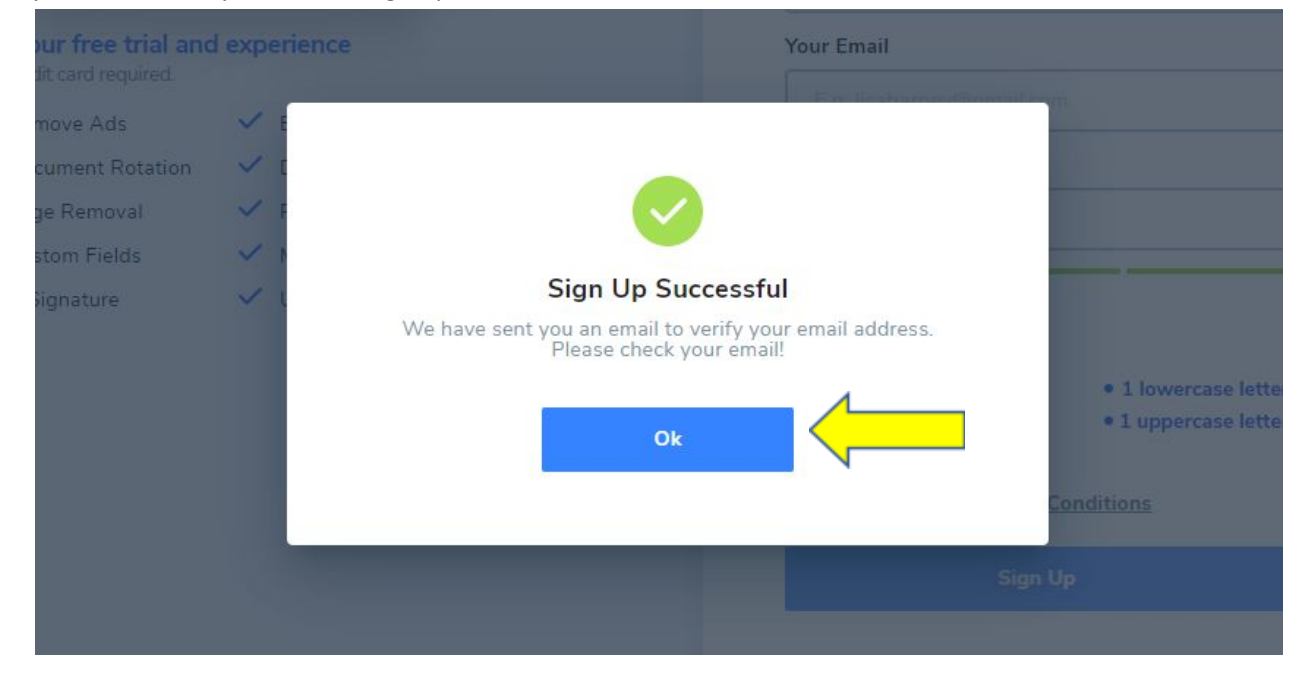

6. Log in to your email account to locate the email that was forwarded to you from LuminPDF to confirm your account. Click the link in the bottom of the email that will verify your account.

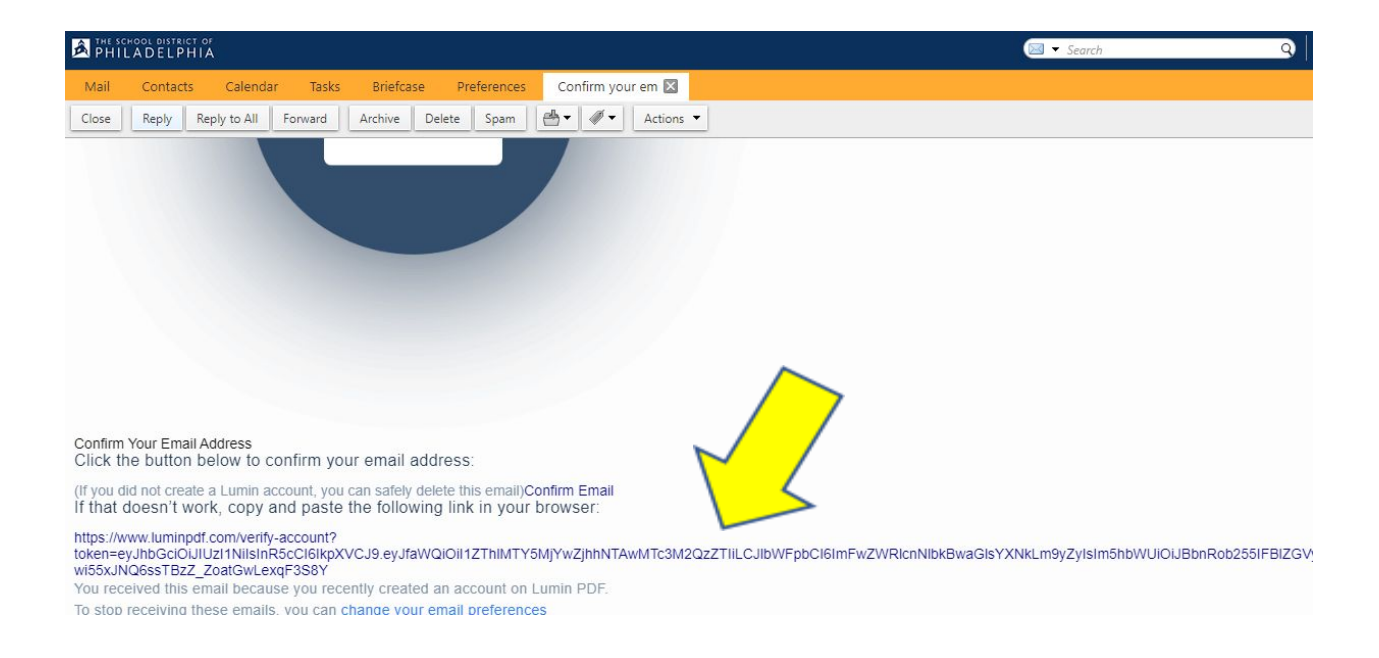

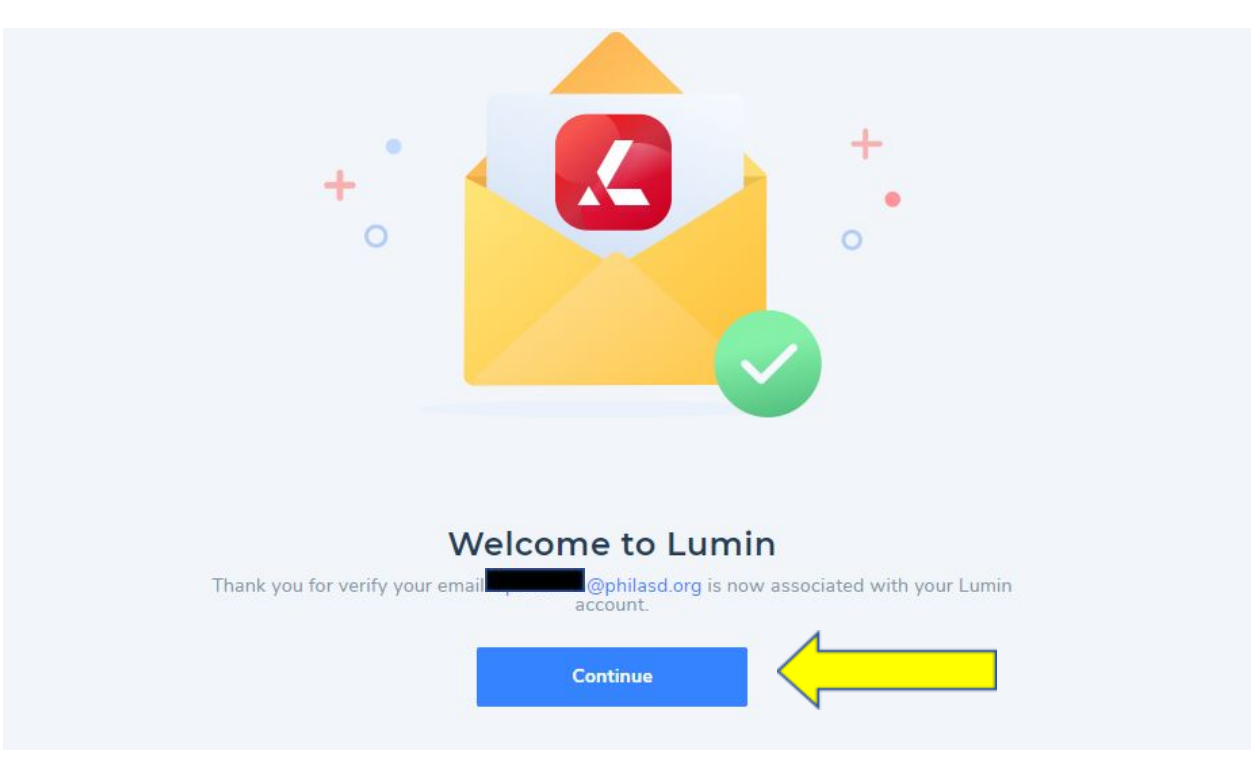

7. The link you clicked will open a new webpage for you that will confirm your account has been successfully created. Click the blue "Continue" button to bring you to the sign in page.

8. Use the email you created your account with, and the password you created to then log into your LuminPDF account. Once the fields are filled in, click "Sign In" to access your account!

|                                                                                                    | Sign In                   |
|----------------------------------------------------------------------------------------------------|---------------------------|
|                                                                                                    | Sign in with Dropbox      |
| Coraline and a second second s | G Sign in with Google     |
|                                                                                                    | Or<br>Your Email          |
|                                                                                                    | E.g: lisabarney@gmail.com |
| Get your free trial and experience                                                                                                    | Password Forgot Password  |
| ✓ Remove Ads ✓ Email Notification                                                                                                    | ****                      |
| <ul> <li>Document Rotation</li> <li>Document Sharing</li> </ul>                                                                                                    |                           |
| ✓ Page Removal ✓ Premium Email Support                                                                                                    | Sign In                   |
| <ul> <li>Custom Fields</li> <li>Multi Document Types</li> </ul>                                                                                                    |                           |
|                                                                                                    |                           |

9. When you have signed in to your account, you will see a message as seen below. Click the box "Do Not Show This Modal Again", then click "I Got It". You will have completed creating your account.

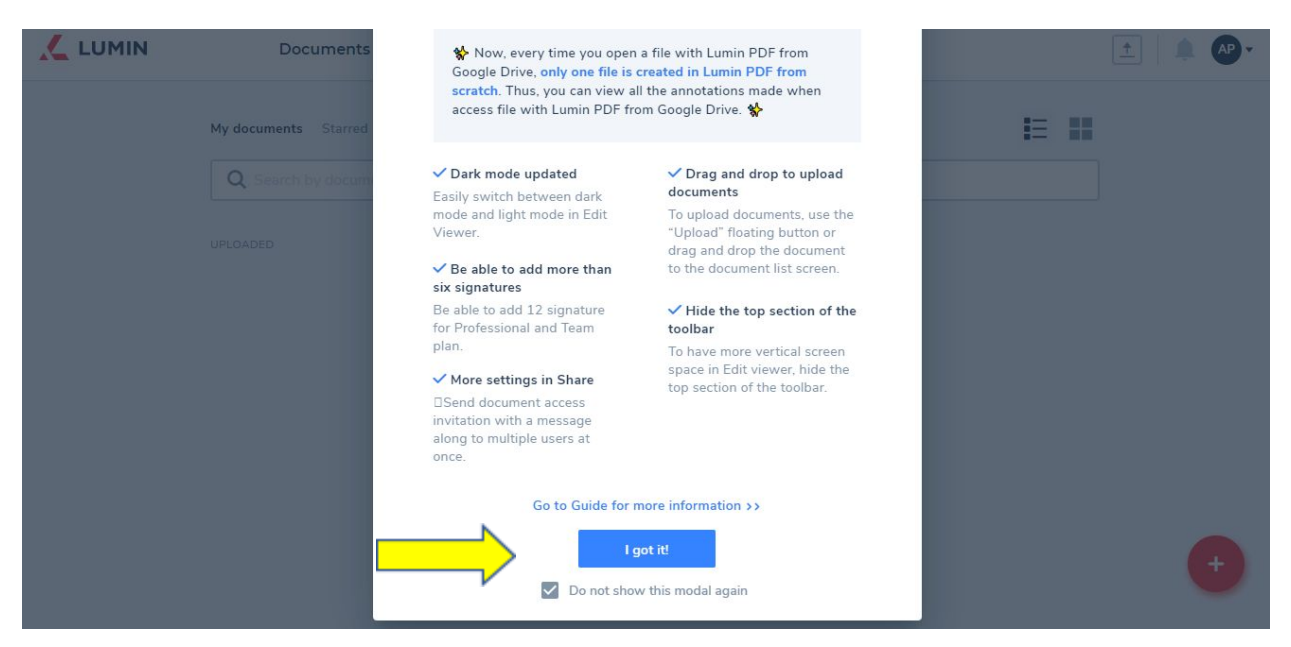

Your account has been created!

## Uploading a File on LuminPDF

1. To Upload a document to your LuminPDF account, click the red "Plus" circle located at the bottom right of the screen.

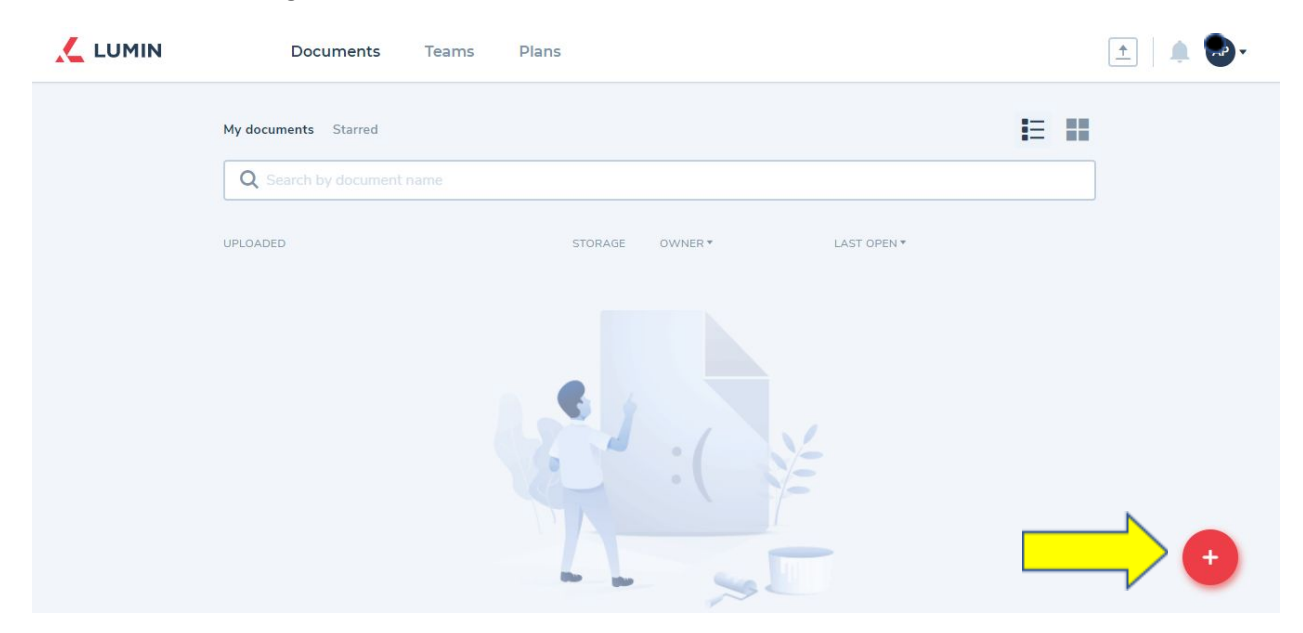

2. After the red "Plus" circle is clicked, you will see 3 options appear above the circle. Click the bottom option (shown next to the arrow in the screenshot below). This will open your file folders on your computer.

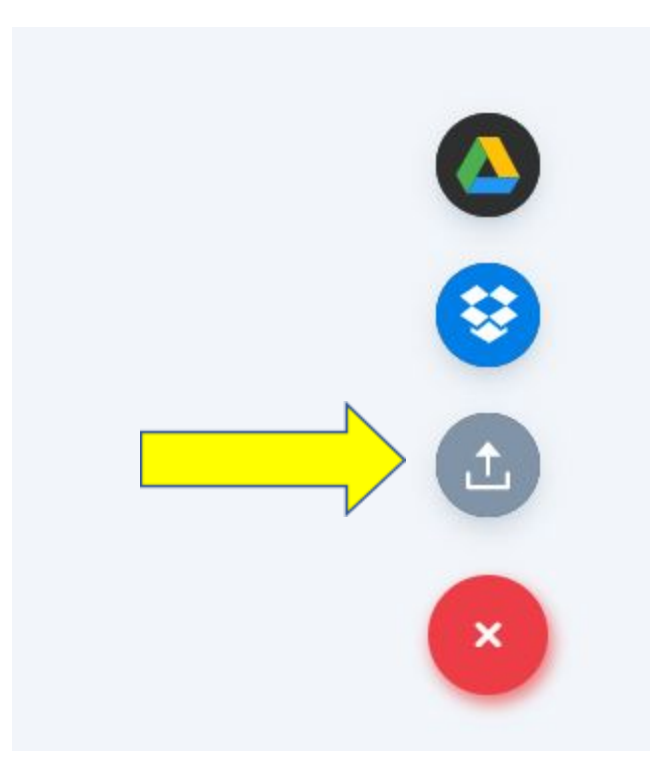

3. Once your file screen has opened, locate the document that you want to upload to your LuminPDF account. You may double click the file, which will load the file into your account, or highlight the file, then click "Open" to load it into your account.

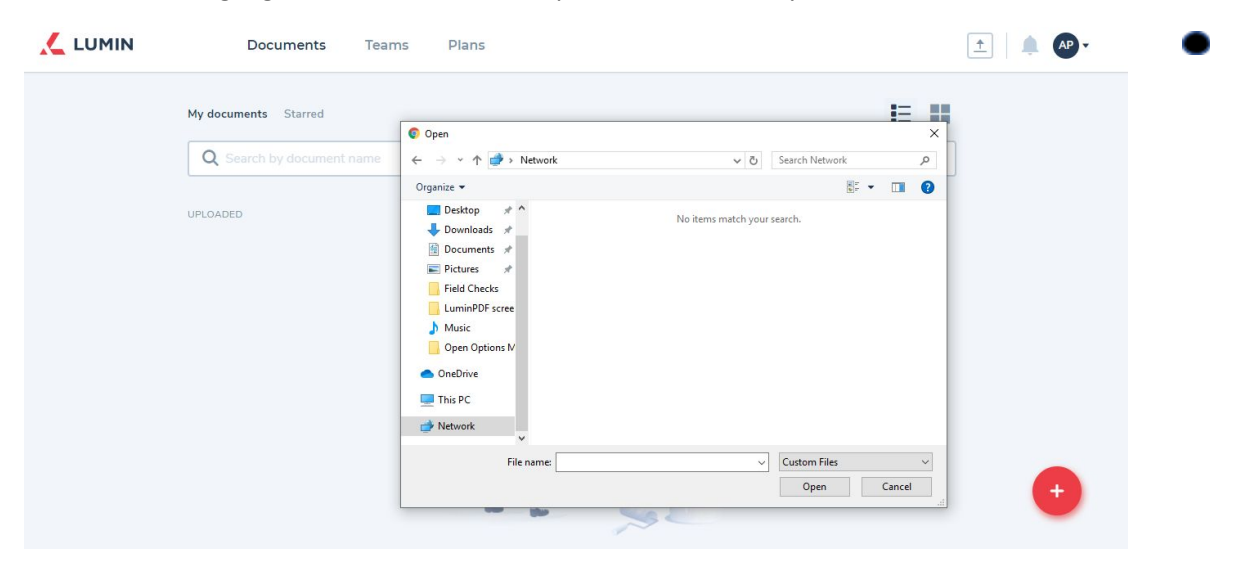

4. You will then see the file loaded under your "Documents" page.

| MIN           | Documents Teams P                         | ans     |         |             |   |   |
|---------------|-------------------------------------------|---------|---------|-------------|---|---|
|               | My documents Starred                      |         |         |             | E |   |
|               | Q Search by document name                 |         |         |             |   |   |
|               | UPLOADED                                  | STORAGE | OWNER * | LAST OPEN * |   |   |
| $\Rightarrow$ | Application General Infor<br>255.7 KB New | ~       | ,       | 8 Apr, 2020 |   | : |

5. To share this document for others to view and complete, click the 3 floating dots located on the right of the file. Once clicked, it will drop down options. Click "Share".

| IPLOADED                                  | STORAGE | OWNER * | LAST OPEN * |   |          |
|-------------------------------------------|---------|---------|-------------|---|----------|
| Application General Infor<br>255.7 KB New | 1       | 2       | 8 Apr, 2020 |   |          |
|                                           |         |         |             | 0 | PDF Info |
|                                           |         |         |             | Ľ | Rename   |
|                                           |         |         |             | P | Share    |
|                                           |         |         |             | * | Star     |
|                                           |         |         |             | Ê | Remove   |

6. After "Share" is clicked. A new page will appear that will allow you to share this file with other members. Enter the person's email address in order for them to be able to access this document. Click the blue "Done" when you have entered all email addresses as needed.

|          | Documents           | Tooms Dians                                                       | ^                |      | ±   A 🕑 - |
|----------|---------------------|-------------------------------------------------------------------|------------------|------|-----------|
| Enter Er | Here                | Share with others                                                 |                  | :    |           |
|          |                     | Q Enter email address                                             |                  | = == |           |
|          | Q Search by documen |                                                                   | Owner            |      |           |
|          | UPLOADED            |                                                                   |                  |      |           |
|          | Application C       |                                                                   |                  | :    |           |
|          |                     |                                                                   |                  |      |           |
|          |                     |                                                                   |                  |      |           |
|          |                     |                                                                   |                  |      |           |
|          |                     | Link to share<br>Only people invited to this document have access | Sharing Settings |      |           |
|          |                     |                                                                   |                  |      |           |
|          |                     | Done                                                              |                  |      |           |
|          |                     |                                                                   |                  |      |           |

## Saving as PDF after Signing Document

1. To save the document as a PDF document to your computer after signing, click on the print icon located at the top right of the page as shown below.

|                                                                   | Austration Connel Information V 🔽 Calcul Diable of Dividelation (* V 💷                                                                                                    |                |
|-------------------------------------------------------------------|----------------------------------------------------------------------------------------------------|----------------|
|                                                                   |                                                                                                    |                |
| ← → C app.luminpdf.com/view                                       | er/5e8e1db5cb82710017cb4297                                                                                                    | x \Lambda :    |
| Application General Inform<br>This file is stored on Lumin Storag | ation (2) 🔺                                                                                                    | 🖆 🖪 🔺 🌲 🌒 •    |
| 🗄 🔦 🏕 150% 🕶 🔿                                                    |                                                                                                    | 🖍 Viewer 🕶 📿 🔨 |
|                                                                   | Application General Information         You must give complete answers to all questions. If you answer "Yes" to any question, you must list all offenses, and for each conviction provide date of conviction and disposition, regardless of the date or location of occurrence. Conviction of a criminal offense is not a bar to employment in all cases. Each case is considered on its merits. Your answers will be verified with appropriate police records.         Criminal Offense includes felonies, misdemeanors, summary offenses and convictions resulting from a plea of "nolo contendere" (no contest).         Conviction is a adjudication of guilt and includes determination before a court, a district justice or a magistrate, which results in a fine, sentence or probation.         You may omit: minor traffic violations, offenses committed before your 18th birthday which were adjudicated in juvenile court or under a Youth Offender Law, and any convictions which have been expanged by a court or for which you successfully completed an Accelerated Rehabilitative Disposition program.         Were you ever convicted of a criminal offense?       Yes       No         Are you currently under shores for a sciminal offense?       Yes       No |                |

2. This will open a pop up that will allow you to save as a PDF. Select the drop down next to "Destination" field and set the field to "Save As PDF". Then Click the blue "Save" button, which will have you save the document to a folder.

| Application C<br>This file is stored | <u>Deficition Concert Information</u><br>You must give complex assess to a dispution. If you may warry "No' to any appendix, you must all additions, and for<br>a straight of the straight of the straight of the straight of the straight of the straight of the<br>criminal addition is not a but to employment in all cases. Each case is considered on its norths. Your answers will be verified<br>with appendix policy reaction.                                                                                                    | Print           | , M         | 1 page |
|--------------------------------------|----------------------------------------------------------------------------------------------------|-----------------|-------------|--------|
| j 🛧 🏕 🔤 1                            | Criminal Offines includes fedancies, misdemenanter, summary offenses and constictions resulting from a plea of "nobio<br>controllerity" (no control).<br>Consciention is a adjudication of path and includes determination before a court, a district justice or a magintate, which results<br>is a disc, sciences or probation.                                                                                                    | Destination     | Save as PDF | •      |
|                                      | Yere may emitte instructure traffic violations, efficience committed before year (Bh birthday which were adjudicated in provide<br>coust or made at Vision different stars, and any concentrations which have been supported by a court of for which you<br>successfully completely an Accelerated Rehabilitative Dispussion program.<br>We can use manimated of the instructure data and the stars of the stars of | Pages           | All         | •      |
|                                      | Are you are forfering and a standard original of first of the standard of first of the standard of the standard of the standar         | Pages per sheet | 1           | •      |
|                                      | Here you cere these professional disciplination and you are any lower and you are also and you are also and          |                 |             |        |
|                                      | Note: If you answered "Vor" is any of the above, questions, glianes provide a databile explanation on a separate above of<br>accurate production of the structure of the structure       |                 |             |        |
|                                      | 1 Berely authorize way and if of up previous employees and/or supervisors to relaxes any and all of previous freedom. An to respond fifty and completely to all automitiants of instance integrations to relaxes any and all all of previous freedom. The supervisor has a supervisor and/or supervisors harding up rise was known and performance. I still bid used previous employees and/or supervisors harding and all diamond to the supervisors harding and the supervisors harding and all diamond to the supervisors and the supervisors and the supervisors harding and all diamond the supervisors harding and the supervisors harding and the supervisors harding and the supervisors harding and the supervisors and the supervisor harding and the supervisor harding and the supervisor             |                 |             |        |
|                                      | + 4/8/20<br>Date<br>123-45-6789 John Date<br>John Doe                                                                                                    |                 |             |        |

3. Your file folder on your desktop will open, to which you will need to provide the file a name and save it to your folder as shown below. You may keep the file name it has auto filled or change the name to your liking to make it easier for you.

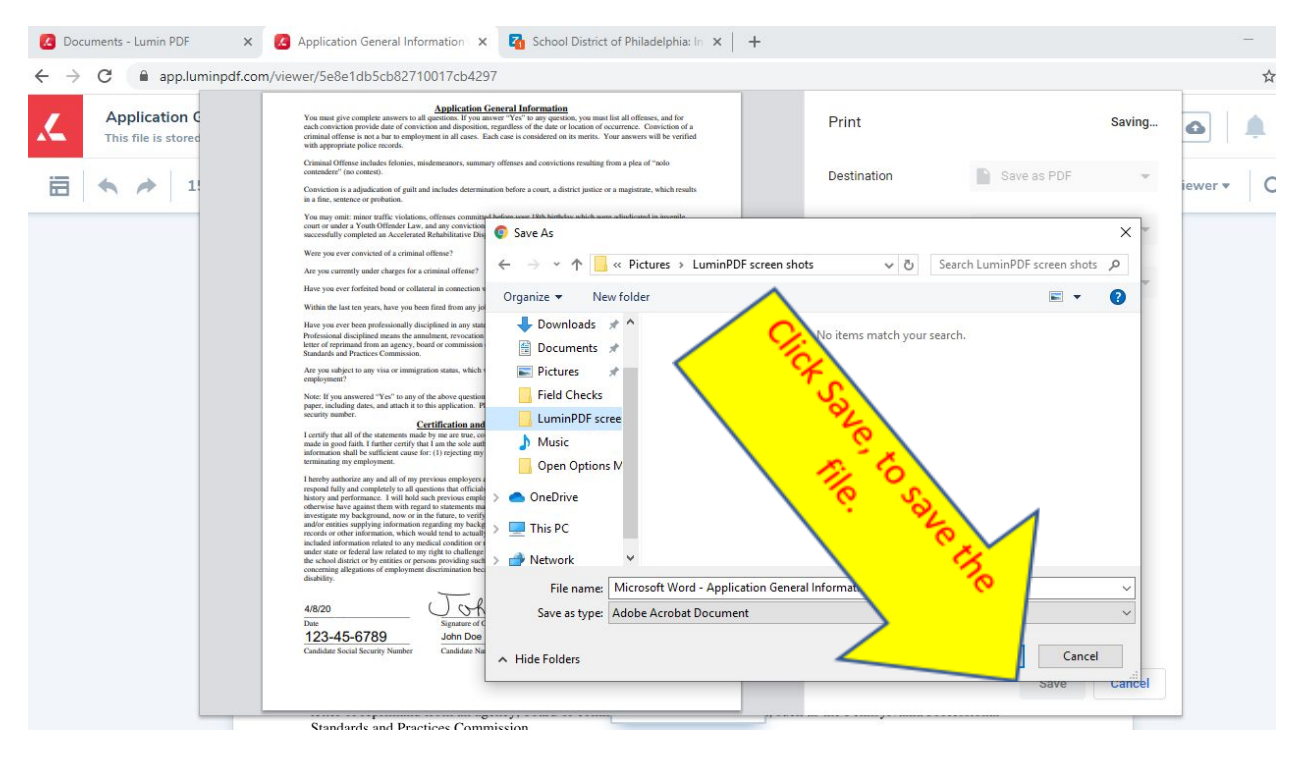

4. If you need to locate the file to upload, click on the file folder icon on your desktops tool bar as shown below. This will allow you to locate the file and upload it as needed.

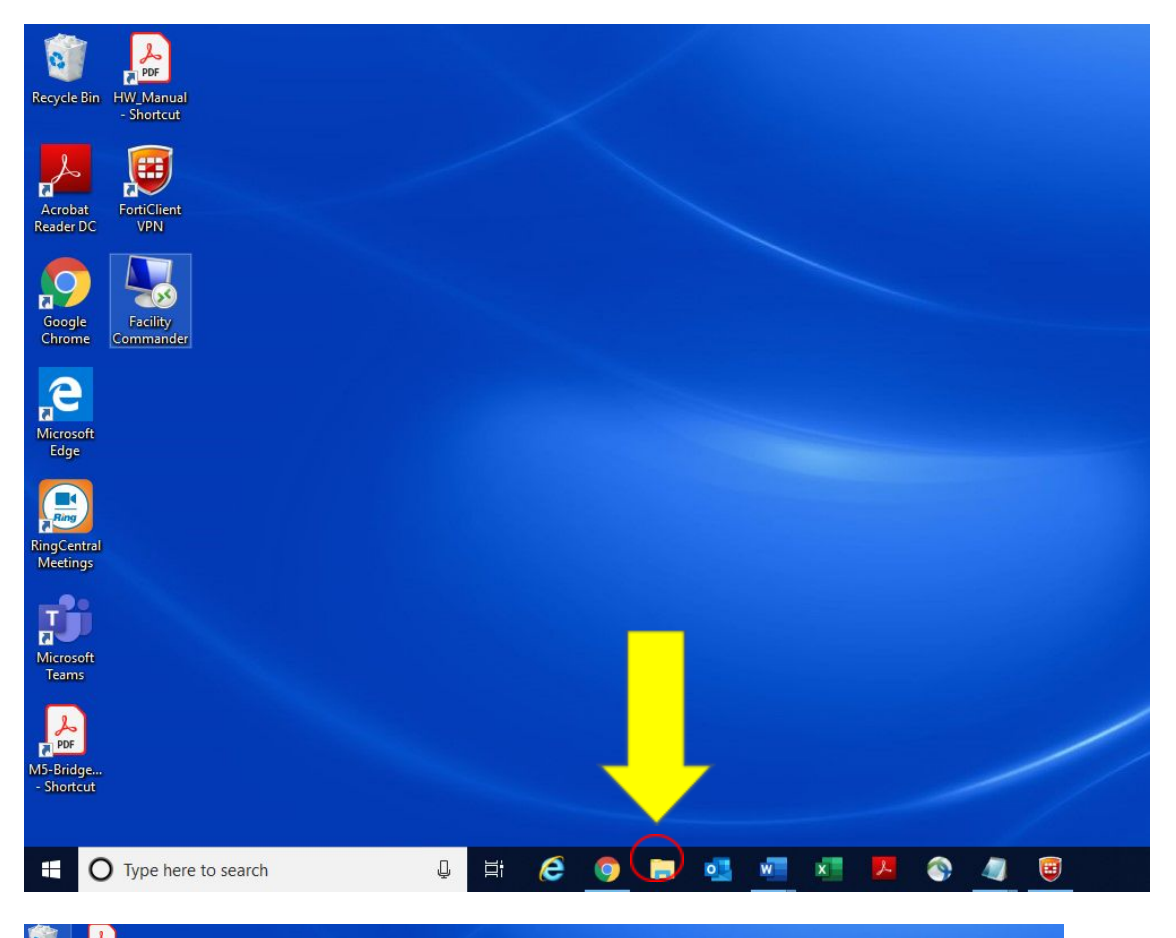

| Bin HW_Manual<br>- Shortcut | I 2 I Tet.<br>File Home Share View                                                                                                    | -               | - x<br>~ 0 |
|-----------------------------|----------------------------------------------------------------------------------------------------|-----------------|------------|
|                             | ← → × ↑ → This PC → Documents → Test                                                                                                    | V 🖏 Search Test | م          |
| at FortiClient<br>DC VPN    | Aurick access     Name     Date modified     Type     Stee     Microsoft Word - Application General Inf     4/9/2020 952 AM     Adobe Act |                 |            |
|                             | Desktop *                                                                                                    |                 |            |
| le Facility<br>ne Commander |                                                                                                    |                 |            |
| <u>}</u>                    | LuminPDF screen sl                                                                                                    | So providence   |            |
| oft<br>:                    | D Music     Open Options Man                                                                                                    | - Me            |            |
|                             | OneDrive     This PC                                                                                                    |                 |            |
| ntral<br>Igs                | network                                                                                                    |                 |            |
| j                           |                                                                                                    | •               |            |
| oft<br>s                    |                                                                                                    |                 |            |
| ]                           |                                                                                                    |                 | (D ) (D    |
| ge                          | i item i item selected 90.0 kB                                                                                                    |                 | 8== -      |